## ALUR PENDAFTARAN KOPERASI MITRA DIRGA NUSANTARA

\*link dan alur pendaftaran ini hanya khusus pendaftar dari karyawan aktif PT Mitra Prodin

1. Silahkan mengakses

<u>https://koperasi.mitradirganusantara.com/pendaftaran</u> dari browser perangkat komputer atau handphone anda atau scan link dibawah ini.

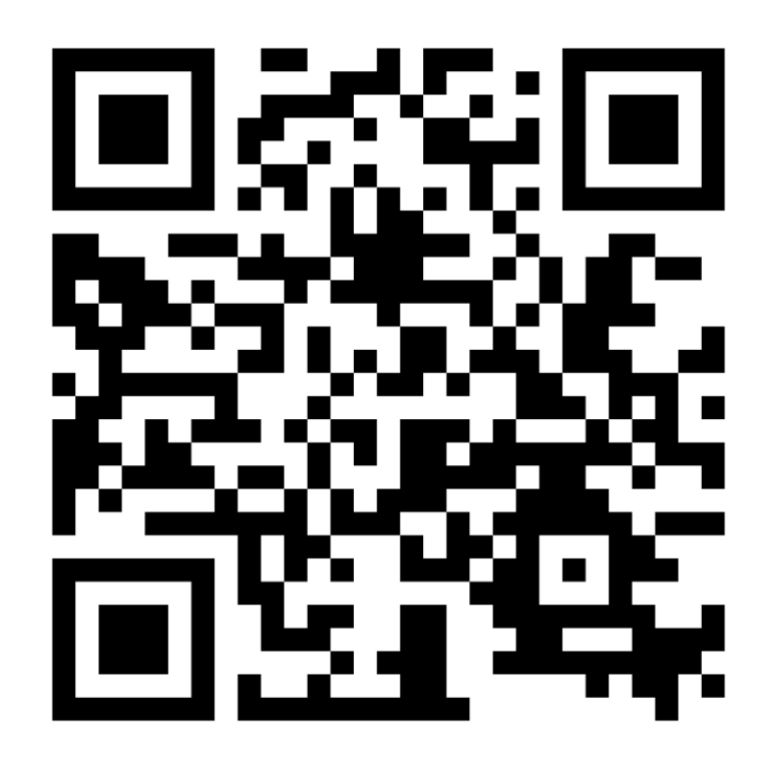

- 2. Sebelum anda mendaftar, pastikan untuk membaca persyaratan dan persetujuan yang ada, seperti:
  - Perlindungan data pribadi
  - Kuasa untuk pemotongan rekening penggajian PT Mitra Prodin
  - Anggaran dasar koperasi

3. Setelah anda yakin untuk menyetujui semua persyaratan ataupun persetujuan yang anda, silahkan masukan Nomor Induk KTP atau Upload KTP anda ke dalam sistem dan pastikan untuk menyetujui semua persyaratan atau persetujuan yang ada di dalam sistem lalu klik tombol submit.

|           | PENDAFTARAN                                                                 |
|-----------|-----------------------------------------------------------------------------|
| CREDIT    | E No. KTP                                                                   |
| CREDIT    | atau                                                                        |
|           | UPLOAD IDENTITAS                                                            |
|           | <ul><li>Perlindungan Data Pribadi</li><li>Surat Kuasa Potong Gaji</li></ul> |
|           | Anggaran Dasar                                                              |
| Jacon 000 | SUBMIT                                                                      |

4. Khusus untuk surat kuasa pemotongan rekening penggajian, admin akan membantu anda untuk melakukan print dokumen tersebut dan anda tinggal menandatangani dokumen tersebut dan membayarkan tunai biaya materai Rp 10.000 secara tunai kepada admin tersebut. 5. Ketika di submit anda akan diarahkan ke halaman terkait keberhasilan konfirmasi pendaftaran serta mendapatkan e-mail resmi konfirmasi pendaftaran dari koperasi <u>admin@mitradirganusantara.com</u>. E-mail akan dikirim sesuai dengan e-mail pribadi yang didaftarkan daftar kontak pada sistem <u>HRIS Mitra Prodin.</u>

|                                                                                                    | $\checkmark$                                                                                                    |                                                             |
|----------------------------------------------------------------------------------------------------|----------------------------------------------------------------------------------------------------|-------------------------------------------------------------|
|                                                                                                    | BERHASIL<br>Silahkan ke admin dengan membawa nominal sebesar Rp. 10.000 untu<br>biaya materai, dan informasi lebih lanjut dikirimkan terkait pendaftara<br>pada email personal yang sudah terdaftar HRIS Mitra Prodin.<br>KEMBALI | uk<br>In                                                    |
| admin@mitradirganusantara.com<br>to me +                                                                                                    |                                                                                                    | 4:29PM (43 minutes ago) 🗶 🏫                                 |
| Kepada Natasia Wulansari,<br>Terima kasih atas keputusan Anda untuk me<br>koperasi di Indonesia.<br>Anggaran Dasar Koperasi Konsumen Mitra I | idaftar sebagai anggota Koperasi Mitra Dirga Nusantara. Karni sangat senang memiliki Anda sebagai bagian d<br>Jirga Nusantara dapat di unduh di Link Berikut : <u>Link</u>                                                        | lari komunitas kami yang berdedikasi untuk memajukan sektor |
| Untuk melengkapi proses pendaftaran silahk                                                                                                   | an menghubungi admin Koperasi Mitra Dirga Nusantara untuk menandatangani Surat Kuasa Pemotongan Gaji                                                                                                    | i, jangan lupa membawa nominal sebesar Rp 10.000,           |
| Jika Anda memiliki pertanyaan atau memerlu<br>Terima kasih atas perhatian dan keriasaman                                                     | kan bantuan selama proses ini, jangan ragu untuk menghubungi kami melalui alamat email <u>info@mitradiroanu</u><br>ya. Kami berharap dapat bekerja sama dengan Anda dalam mewujudkan tujuan Koperasi Mitra Diroa Nusantar         | santara.com.<br>ra.                                         |
| Email ini dikirim otomatik. Haran tidak mamt                                                                                                 | alae amail ini                                                                                                    |                                                             |

6. Anggota anda akan aktif ketika simpanan pokok anda terbayarkan ke rekening koperasi, surat kuasa pemotongan gaji sudah diberikan ke admin secara fisik, dan anda akan mendapatkan informasi keberhasilan aktivasi anggota koperasi dari email resmi koperasi admin@mitradirganusantara.com. E-mail akan dikirim sesuai dengan e-mail pribadi yang didaftarkan daftar kontak pada sistem HRIS Mitra Prodin.

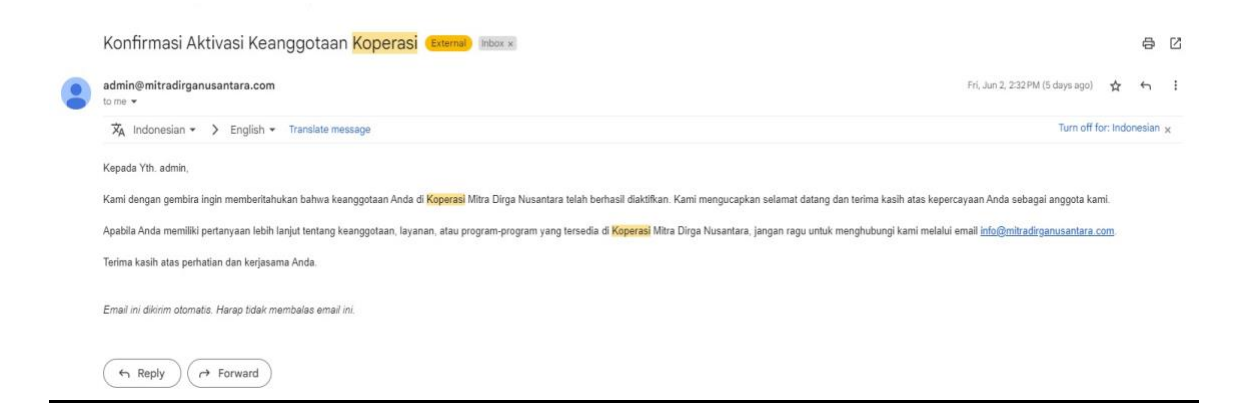